Gentili corsisti,

i primi esami sono prossimi, pertanto, è necessario fare alcune verifiche per quanto attiene agli aspetti tecnologici.

Diversi esami si terranno sulla piattaforma Moodle all'indirizzo: <u>https://learn.unimol.it/</u> Troverete la categoria FORMAZIONE -> PERCORSO SOSTEGNO 2021-22 -> ESAMI In alternativa potete accedere utilizzando direttamente questo link: <u>https://learn.unimol.it/course/index.php?categoryid=138</u> Fate un primo accesso per vedere se riscontrate problemi.

Abbiamo caricato anche un esempio di esame (su materia che non riguarda il percorso sostegno) denominato Prova d'esame. Cliccando troverete un esame codificato per il 31/2/2081. Provate a svolgere l'esame (cliccando su Provola d'esame affumicata). Sperimenterete così: la richiesta di password per iniziare l'esame (in questo caso è: prova), la modalità che non prevede la navigazione tra le domande (se passo alla domanda 3 non posso tornare alla 2), dove è riportato il tempo che trascorre (il conto del tempo parte quando date voi il via dopo aver inserito la pwd), l'invio finale delle risposte.

In questo esempio di prova è possibile ripetere il quiz più volte, per gli esami non sarà così.

Le credenziali di accesso a Moodle sono quelle che vi sono state date dopo l'immatricolazione per accedere al Portale dello studente esse3. Se non riuscite ad entrare su Moodle provate ad entrare su esse3 (con le credenziali non con lo spid). Se entrate su esse3 e non entrate su Moodle è perché qui sbagliate a digitare qualcosa: non c'è altra spiegazione, quindi non inviate email. Se non riuscite ad entrare su esse3 è perché o avete dimenticato le credenziali oppure perché sbagliate a digitare recuperare credenziali esse3 qualcosa. Se dovete le di andate qui https://unimol.esse3.cineca.it/Anagrafica/PasswordDimenticata.do Buon lavoro